## Courses

The *Courses* table provides a list of the student's classes. By default, it shows the current term by date, but using the Term filter, users can see any course the student has been enrolled in.

| Сс   | Courses            |                                |                                           |                                          |     |       |              |
|------|--------------------|--------------------------------|-------------------------------------------|------------------------------------------|-----|-------|--------------|
| Term | i: A               | II Terms 🔹                     |                                           |                                          |     |       |              |
| Ac   | tions <sup>.</sup> | •                              |                                           |                                          |     |       |              |
| (    |                    | COURSE                         | PROFESSOR                                 | DAYS/TIMES                               | MID | FINAL | ABSENCE      |
|      |                    |                                | John Doe                                  | Ended on 08/18/2017                      |     |       |              |
| (    |                    | 2424-01 BIO 101                | Joi Hayes                                 | MWF 9:00am - 10:00am ET<br>Not Specified |     |       | <u>0 (0)</u> |
| (    |                    | 3DS-3100-1 MOLDMAKING          | Steven Kilpatrick (he/him)                |                                          |     |       | <u>0 (0)</u> |
| (    |                    | 3DS-3100-1 MOLDMAKING          | Steven Kilpatrick (he/him)                |                                          |     |       | <u>1.(1)</u> |
|      |                    | 3DS-3910-A HISTORY OF CERAMICS | <u>Daria Aleksandrova (Academic Coun)</u> | Ended on 12/12/2017                      |     |       |              |
| (    |                    |                                |                                           | MWF 8:00am - 10:00am ET<br>Not Specified |     |       | <u>1.(1)</u> |

For each class, the associated professors and meeting times/location are listed. If available, the student's mid-term grade, final grade, and absence record is shown. The mid-term and final grades are based on the data stored in the institution's Student Information System (SIS). The absence record shows two numbers: the student's total number of absences before the parentheses and the student's number of unexcused absences within the parentheses. It is based on attendance information submitted directly in Navigate360. Depending on permissions, staff and faculty can take actions such as contacting the student's professors or submitting a progress report for a specific course.

## Assignment

The **Assignments** section shows specific class assignments that faculty or staff input directly into Navigate360. Users can filter assignments by Term, Course, Type, or Status.

| Assignments<br>Term: Fall Semester 2018 • |            |                             |                                                       |
|-------------------------------------------|------------|-----------------------------|-------------------------------------------------------|
| COURSE 🗢 DUE DATE                         | ASSIGNMENT | STATUS                      | ACTIONS                                               |
| PHIL-6050-B1 11/30/2018                   | Example    | Incomplete<br>5.0 available | Edit Assignment<br>Update Status<br>Delete Assignment |

Each assignment shows the associated class and due date, as well as the student's completion status. Depending on permissions, faculty and staff can edit the student's assignments and completion status directly in this section.

## **Term Details**

The **Term Details** section shows an unofficial transcript for the student, listing the courses for each term in reverse chronological order. For each course, the attempted/completed credits are shown, as well as the student's final grade. For each term, the **Term at a Glance** section shows the student's overall performance during the given term, including total completed credits for the term, total credit completion ratio for the term, total term GPA, total Cumulative GPA, and Academic Standing for the term. If the student has any articulated transfer coursework, this information will also show on the student's Term Details section. When available, the student's pre-enrollment credits are listed at the bottom of the Term Details section.

| Image: Text and the system of the system of the system  |               |
|----------------------------------------------------------------------------------------------------|---------------|
| Credits:       Credits:         0(3)       BIOL1103 A       Introductory Biology I       [TR]       C         0(3)       BIOL1103 A       Introductory Biology I       [TR]       WS         3       ENGL1101 A       ENGLISH COMPOSITION I       [TR]       D         3       ENGL1102 A       ENGLISH COMPOSITION I       [TR]       D         3       GEOL2099 NA       GENERAL CREDIT       [TR]       D         3       HUM2099 NA       HUMANITIES CREDIT       [TR]       D         0(3)       NXFRXXXI       NON TRANSFERABLE       [TR]       BN         0(3)       NXFRXXXI       NON TRANSFERABLE       [TR]       D         0(3)       NXFRXXXI       NON TRANSFERABLE       [TR]       D         0(3)       NXFRXXXI       NON TRANSFERABLE       [TR]       D         0(3)       NXFRXXXI       NON TRANSFERABLE       [TR]       D         0(3)       NXFRXXXI       NON TRANSFERABLE       [TR]       D         0(3)       NXFRXXXI       NON TRANSFERABLE       [TR]       D         0(3)       NXFRXXXI       NON TRANSFERABLE       [TR]       D         1       2       PERS2099 NA                                                                                                    |               |
| 0(3)       BIOL1103 A       Introductory Biology I       [TR]       WS         3       ENGL1101 A       ENGLISH COMPOSITION I       [TR]       C         3       ENGL1102 A       ENGLISH COMPOSITION I       [TR]       D         3       ENGL1102 A       ENGLISH COMPOSITION II       [TR]       D         3       GEOL2099 NA       GENERAL CREDIT       [TR]       D         3       HUM2099 NA       HUMANITIES CREDIT       [TR]       D         3       HUM2099 NA       HUMANITIES CREDIT       [TR]       BN         0(3)       NXFRXXXI       NON TRANSFERABLE       [TR]       FN         2       NXFRXXXI       NON TRANSFERABLE       [TR]       D         3       POLS1101 A       AMERICAN GOVERNMENT       [TR]       D         3       POLS1101 A       AMERICAN GOVERNMENT       [TR]       A         3       POLS1101 A       AMERICAN GOVERNMENT       [TR]       C         3       SCOM1000 A       HUMAN COMMUNICATION       [TR]       C         3       THEA1099 NA       GENERAL CREDIT       [TR]       B         Pre-Enrollment and Progression       C       COMPASS Reading:       55       2016-10-20 <td>-</td>                                                                                                    | -             |
| Clinetic Control Control Contect Contro Control Contect Control Control Control Control Control | -             |
| ENGL1102 A       ENGLISH COMPOSITION II       [TR]       D         Academic Standing       GEOL2099 NA       GENERAL CREDIT       [TR]       D         HUM2099 NA       HUMANITIES CREDIT       [TR]       C       G         (3)       NXFRXXXXI       NON TRANSFERABLE       [TR]       BN       G         (3)       NXFRXXXXI       NON TRANSFERABLE       [TR]       FN       G         (3)       NXFRXXXXI       NON TRANSFERABLE       [TR]       D       G         (3)       NXFRXXXXI       NON TRANSFERABLE       [TR]       D       G         (3)       NXFRXXXXI       NON TRANSFERABLE       [TR]       D       G         (3)       NXFRXXXXI       NON TRANSFERABLE       [TR]       D       G         (3)       NXFRXXXXI       NON TRANSFERABLE       [TR]       D       G         (3)       NXFRXXXI       NON TRANSFERABLE       [TR]       D       G       G         (3)       NXFRXXXXI       NON TRANSFERABLE       [TR]       D       G       G         (3)       NXFRXXXXI       NON TRANSFERABLE       [TR]       B       G       G       G         Perescoponina <td< td=""><td>-</td></td<>                                                                                                    | -             |
| GEOL2099INA     GENERAL CREDIT     [TR]     D       HUM2099INA     HUMANITIES CREDIT     [TR]     C       1(3)     NXFRXXXXI     NON TRANSFERABLE     [TR]     BN       0(3)     NXFRXXXXI     NON TRANSFERABLE     [TR]     FN       0(3)     NXFRXXXXI     NON TRANSFERABLE     [TR]     FN       0(3)     NXFRXXXXI     NON TRANSFERABLE     [TR]     FN       0(3)     NXFRXXXXI     NON TRANSFERABLE     [TR]     D       0(3)     NXFRXXXXI     NON TRANSFERABLE     [TR]     D       0(3)     NXFRXXXXI     NON TRANSFERABLE     [TR]     D       0(3)     NXFRXXXXI     NON TRANSFERABLE     [TR]     D       0(3)     NXFRXXXXI     NON TRANSFERABLE     [TR]     D       0(3)     NXFRXXXXI     NON TRANSFERABLE     [TR]     D       0(3)     NXFRXXXI     NON TRANSFERABLE     [TR]     D       0(3)     NXFRXXXI     NON TRANSFERABLE     [TR]     D       0(3)     NXFRXXXI     NON TRANSFERABLE     [TR]     D       0(3)     SCOM1001/A     HUMAN COMMUNICATION     [TR]     C       0     SCOM10001/A     HUMAN COMMUNICATION     [TR]     B                                                                                                    | Good Standing |
| HUM2099INA     HUMANITIES CREDIT     [TR]     C       (3)     NXFRXXXXI     NON TRANSFERABLE     [TR]     BN       (3)     NXFRXXXXI     NON TRANSFERABLE     [TR]     FN       (3)     NXFRXXXXI     NON TRANSFERABLE     [TR]     FN       (3)     NXFRXXXXI     NON TRANSFERABLE     [TR]     D       (3)     NXFRXXXXI     NON TRANSFERABLE     [TR]     D       (3)     NXFRXXXXI     NON TRANSFERABLE     [TR]     D       (3)     NXFRXXXXI     NON TRANSFERABLE     [TR]     D       (3)     NXFRXXXXI     NON TRANSFERABLE     [TR]     D       (3)     NXFRXXXXI     NON TRANSFERABLE     [TR]     D       (3)     NXFRXXXXI     NON TRANSFERABLE     [TR]     D       (3)     NXFRXXXI     NON TRANSFERABLE     [TR]     D       (3)     PERS2099INA     GENERAL CREDIT     [TR]     A       (3)     POLS1101 A     INTRO. TO GENERAL PSYC     [TR]     C       (4)     SCOM1000 A     HUMAN COMMUNICATION     [TR]     C       (5)     SCOM1000 A     HUMAN COMMUNICATION     [TR]     C       (20MPASS Algebra:     29     2016-10-20     High School:                                                                                                    |               |
| 0(3)       NXFRXXXXI       NON TRANSFERABLE       [TR]       BN         0(3)       NXFRXXXXI       NON TRANSFERABLE       [TR]       FN         0(3)       NXFRXXXXI       NON TRANSFERABLE       [TR]       FN         0(3)       NXFRXXXXI       NON TRANSFERABLE       [TR]       D         0(3)       NXFRXXXXI       NON TRANSFERABLE       [TR]       D         0(3)       NXFRXXXXI       NON TRANSFERABLE       [TR]       D         0(3)       NXFRXXXXI       NON TRANSFERABLE       [TR]       D         0(3)       NXFRXXXXI       NON TRANSFERABLE       [TR]       D         0(3)       NXFRXXXXI       NON TRANSFERABLE       [TR]       D         0(3)       NXFRXXXI       NON TRANSFERABLE       [TR]       D         0(3)       NXFRXXXI       NON TRANSFERABLE       [TR]       D         0(3)       NXFRXXXI       NON TRANSFERABLE       [TR]       D         0(3)       NXFRXXXI       NON TRANSFERABLE       [TR]       D         0(3)       SCOM100JA       HUMAN COMMUNICATION       [TR]       C         0       THEA1099 NA       GENERAL CREDIT       [TR]       B                                                                                                    |               |
| AVY     NXFRXXXI     NON TRANSFERABLE     [TR]     FN       0(3)     NXFRXXXXI     NON TRANSFERABLE     [TR]     FN       2     NXFRXXXXI     NON TRANSFERABLE     [TR]     D       2     NXFRXXXXI     NON TRANSFERABLE     [TR]     D       2     PERS2099INA     GENERAL CREDIT     [TR]     B       3     POLS1101IA     AMERICAN GOVERNMENT     [TR]     A       3     PSYC1101IA     INTRO. TO GENERAL PSYC     [TR]     C       3     SCOM1000JA     HUMAN COMMUNICATION     [TR]     C       3     THEA1099INA     GENERAL CREDIT     [TR]     B   Pre-Enrollment and Progression Pre-Enrollment and Progression Pre-Enrollment and Progression COMPASS Algebra:     29     2016-10-20     High School:       20MPASS Reading:     55     2016-10-20     PC LS Math NonStem Pathway:      1     2016-12-01                                                                                                    |               |
| AUG       NXFRXXXXI       NON TRANSFERABLE       [TR]       FN         Q(3)       NXFRXXXXI       NON TRANSFERABLE       [TR]       D         Q(3)       NXFRXXXXI       NON TRANSFERABLE       [TR]       D         Q(3)       NXFRXXXXI       NON TRANSFERABLE       [TR]       D         Q(3)       NXFRXXXXI       NON TRANSFERABLE       [TR]       DN         Q(3)       NXFRXXXXI       NON TRANSFERABLE       [TR]       DN         Q(3)       NXFRXXXXI       NON TRANSFERABLE       [TR]       DN         Q       PERS2099INA       GENERAL CREDIT       [TR]       B         Q       PSYC1101IA       INTRO. TO GENERAL PSYC       [TR]       C         Q       SCOM1000IA       HUMAN COMMUNICATION       [TR]       C         Q       THEA1099INA       GENERAL CREDIT       [TR]       B         PCre-Enrollment and Progression       FS       2016-10-20       High School:         COMPASS Algebra:       29       2016-10-20       High School:         COMPASS Reading:       55       2016-10-20       PC LS Senglish:       4       2016-12-01         CC LS Math NonStem Pathway:       1       2016-12-01       PC LS Math                                                                                                    |               |
| NXFRXXXI       NON TRANSFERABLE       [TR]       D         2       NXFRXXXI       NON TRANSFERABLE       [TR]       D         2       PERS2099 NA       GENERAL CREDIT       [TR]       B         3       POLS1101 A       AMERICAN GOVERNMENT       [TR]       A         3       PSYC1101 A       INTRO. TO GENERAL PSYC       [TR]       C         3       SCOM1000 A       HUMAN COMMUNICATION       [TR]       C         3       THEA1099 NA       GENERAL CREDIT       [TR]       B         Pre-Enrollment and Progression       [TR]       B       High School:         COMPASS Algebra:       29       2016-10-20       High School:         COMPASS Reading:       55       2016-10-20       PC LS Bath NonStem Pathway:       1         PC LS Math Stem Pathway:       1       2016-12-01       PC LS Math Stem Pathway:       1                                                                                                    |               |
| Pind       Dimensional         Pind       NXFRXXXXI       NON TRANSFERABLE       [TR]       DN         PERS2099INA       GENERAL CREDIT       [TR]       B         POLS1101IA       AMERICAN GOVERNMENT       [TR]       A         PSYC1101IA       INTRO. TO GENERAL PSYC       [TR]       C         SCOM1000JA       HUMAN COMMUNICATION       [TR]       C         THEA1099INA       GENERAL CREDIT       [TR]       B         Pre-Enrollment and Progression       [TR]       B         POLSS Algebra:       29       2016-10-20       High School:         COMPASS Reading:       55       2016-10-20       High School:         COMPASS Writing:       08       2016-12-01       C         CC LS Math NonStem Pathway:       1       2016-12-01       2016-12-01                                                                                                    |               |
| PERS2099 NA         GENERAL CREDIT         [TR]         B           POLS1101 A         AMERICAN GOVERNMENT         [TR]         A           PSYC1101 A         INTRO. TO GENERAL PSYC         [TR]         C           SCOM1000 A         HUMAN COMMUNICATION         [TR]         C           THEA1099 NA         GENERAL CREDIT         [TR]         B                                                                                                    |               |
| POLST101 A AMERICAN GOVERNMENT [TR] A<br>PSYC1101 A INTRO. TO GENERAL PSYC [TR] C<br>SCOM1000 A HUMAN COMMUNICATION [TR] C<br>THEA1099INA GENERAL CREDIT [TR] B<br>Pre-Enrollment and Progression<br>COMPASS Algebra: 29 2016-10-20 High School:<br>COMPASS Reading: 55 2016-10-20 High School:<br>COMPASS Reading: 08 2016-10-20 C<br>COMPASS Writing: 08 2016-10-20 C<br>CC LS English: 4 2016-12-01<br>CC LS Math NonStem Pathway: 1 2016-12-01<br>PC LS Math Stem Pathway: 1 2016-12-01                                                                                                    |               |
| PSYC1101 A INTRO. TO GENERAL PSYC [TR] C<br>SCOM1000 A HUMAN COMMUNICATION [TR] C<br>THEA1099 NA GENERAL CREDIT [TR] B<br>Pre-Enrollment and Progression<br>COMPASS Algebra: 29 2016-10-20 High School:<br>COMPASS Reading: 55 2016-10-20<br>COMPASS Writing: 08 2016-10-20<br>C LS English: 4 2016-12-01<br>C LS Math NonStem Pathway: 1 2016-12-01<br>C LS Math Stem Pathway: 1 2016-12-01                                                                                                    |               |
| SCOM1000 A     HUMAN COMMUNICATION     [TR]     C       THEA1099 NA     GENERAL CREDIT     [TR]     B       Pre-Enrollment and Progression     [TR]     B       COMPASS Algebra:     29     2016-10-20     High School:       COMPASS Reading:     55     2016-10-20     High School:       COMPASS Writing:     08     2016-10-20     C       C LS Senglish:     4     2016-12-01     C       C LS Math NonStem Pathway:     1     2016-12-01     C                                                                                                    |               |
| THEA1099INA     GENERAL CREDIT     ITHS     C       Pre-Enrollment and Progression     ITR     B       COMPASS Algebra:     29     2016-10-20     High School:       COMPASS Reading:     55     2016-10-20     OMPASS Writing:       COMPASS Writing:     08     2016-10-20     OMPASS Writing:       VC LS English:     4     2016-12-01     OMPASS       VC LS Math NonStem Pathway:     1     2016-12-01     OMPASS                                                                                                    |               |
| Pre-Enrollment and Progression       COMPASS Algebra:     29     2016-10-20     High School:       COMPASS Reading:     55     2016-10-20     2016-10-20       COMPASS Writing:     08     2016-10-20     2016-10-20       VC LS English:     4     2016-12-01     2016-12-01       PC LS Math NonStem Pathway:     1     2016-12-01     2016-12-01                                                                                                    |               |
| OMPASS Algebra:         29         2016-10-20         High School:           OMPASS Reading:         55         2016-10-20         High School:           OMPASS Writing:         08         2016-10-20         High School:           C LS English:         4         2016-12-01         High School:           C LS Math NonStem Pathway:         1         2016-12-01         High School:           C LS Math Stem Pathway:         1         2016-12-01         High School:                                                                                                    |               |
| COMPASS Reading:         55         2016-10-20           COMPASS Writing:         08         2016-10-20           PC LS English:         4         2016-12-01           PC LS Math NonStem Pathway:         1         2016-12-01           PC LS Math Stem Pathway:         1         2016-12-01                                                                                                    |               |
| CLS English:         4         2016-10-20           PC LS Math NonStem Pathway:         1         2016-12-01           PC LS Math Stem Pathway:         1         2016-12-01                                                                                                    |               |
| PC LS Math NonStem Pathway:         1         2016-12-01           PC LS Math Stem Pathway:         1         2016-12-01                                                                                                    |               |
| C LS Math Stem Pathway. 1 2016-12-01                                                                                                    |               |
|                                                                                                    |               |
| PC LS Mathematics: 1 2016-12-01                                                                                                    |               |
| 2C LS Reading: 4 2016-12-01                                                                                                    |               |
| PC Qualifying Score:         20         2016-12-01                                                                                                    |               |

Hovering over a specific course shows detailed information about the student's performance in the specific course.

| Spring Se         | mester 2017                |                                     |              |          |                                                           |                      |
|-------------------|----------------------------|-------------------------------------|--------------|----------|-----------------------------------------------------------|----------------------|
| <u>0 (3)</u><br>1 | BIOL1099 NA<br>BIOL1103L E | GENERAL CREDIT                      | [TR]<br>[TR] | W\$<br>C | Term at a glar           Credits:           Credit Comp % | nce:<br>-<br>%: -    |
| <u>0 (3)</u><br>3 | ENGL1103 A                 | ENGLISH COMPOSITION I               | [TR]<br>[TR] | W\$<br>C | Term GPA:<br>Cum GPA:                                     | -                    |
| 3                 | ENGL1102 A                 | ENGLISH COMPOSITION II              | [TR]         | D        | Academic Star                                             | nding: Good Standing |
| 3                 | GEOL2099 NA<br>HUM2099 NA  | GENERAL CREDIT<br>HUMANITIES CREDIT | [TR]         | D        | ENGLISH COMPOSITION I                                     |                      |
| 0 (3)             | NXFRXXXX                   | NON TRANSFERABLE                    | [TR]         | BN       | University<br>Grade: C                                    |                      |
| 0(3)              |                            | NON TRANSFERABLE                    | [TR]         | FN       | Status: REGISTERED<br>Transferred: 3                      |                      |
| 0 (3)<br>2        | NXFRXXXX                   | NON TRANSFERABLE                    | [TR]<br>[TR] | FN<br>D  | Earned: 3                                                 |                      |
| 0 (3)             | NXFRXXXX                   | NON TRANSFERABLE                    | [TR]         | DN       |                                                           |                      |

Selecting the drop-down indicator next to each term header shows term-specific details in comparison to the student's performance for the previous term.

| Term GPA<br>4.0<br>LAST | 4.0<br>THIS   | Cumulativ<br>4.0<br>LAST | e GPA<br>4.0<br>THES | Credits<br>Attempted<br>27 | Credits<br>Earned<br>27 | Comp<br>Percer<br>100% | letion<br>ntage |
|-------------------------|---------------|--------------------------|----------------------|----------------------------|-------------------------|------------------------|-----------------|
| 3                       | BIOL1612. A   | BIOL1612.                |                      | A                          | Term at a               | glance:                |                 |
| 1                       | BIOL1612L   E | H ANATOMY                | & PHYSIOLOGY II(LAB) | A                          | Credits:                |                        | 27              |
| 3                       | PHED2022. A   | PHED2022.                |                      | A                          | Credit Co               | mp mc                  | 100%            |
| 3                       | PHIL2020H   M | LOGIC & CR/T             | ICAL THINKING (H)    | A                          | Cum GPA                 |                        | 4.0             |
| 3                       | POLS1101.   A | POL51101,                |                      | A                          | Academic                | Standing:              | Good Standing   |